# **Interactive Grading Rubrics in Blackboard**

## Introduction

This feature allows instructors to create rubrics within their course site and to employ them for grading student work. Blackboard rubrics are extremely flexible and will likely meet your needs, regardless of your preferred rubric format.

## **Creating a Rubric**

- 1. From the Control Panel, select **Course Tools** and then select **Rubrics**.
- 2. In the rubric list that appears, click the **Create Rubric** button.

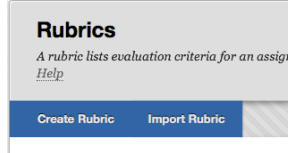

Content Collection Course Tools Achievements Announcements Blackboard Collaborate Blogs Class Photo Roster Contacts Content Market Tools Course Calendar Course Messages Date Management Discussion Board Glossary Goal Performance Journals Link Checker Mobile Compatible Test List Rubrics

COURSE MANAGEMENT

**Control Panel** 

- 3. Provide a name for your rubric (required) and an optional description.
- 4. The section labeled **Rubric Detail** is where you build the rubric itself. By default your rubric will contain three columns of achievement levels (Novice, Competent, and Proficient), as well as three rows of assessment criteria (Formatting, Organization, and Grammar).

| Add Row Add Column Rubric Type: Percent | t 🕑 🧭 Show Criteria Weight               |             |              |
|-----------------------------------------|------------------------------------------|-------------|--------------|
|                                         | Levels of Achievement $\vec{\leftarrow}$ |             |              |
| Criteria↑↓                              | Novice 🛇                                 | Competent 📀 | Proficient 🛇 |
| Formatting Weight 33.00 %               | Percent 0                                | Percent 60  | Percent 100  |
| Organization (2)<br>Weight (34.00) %    | Percent 0                                | Percent 50  | Percent 100  |
| Grammar 🔘<br>Weight 33.00 %             | Percent 0                                | Percent 60  | Percent 100  |
| Total Weight: 100.00% Balance Weights   |                                          |             |              |

- 5. Click the **Add Row** or **Add Column** to increase the number of levels or criteria. Remove a row or column by clicking the down button next to what you want to remove, and then selecting the **Delete** option in the menu that appears.
- 6. To rename a column or row, click the down arrow next to it and then select **Edit** from the menu that appears. Type the new name and click **Submit**

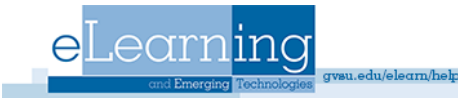

7. To change the order of your rows or columns, click either the Levels of Achievement or Criteria buttons. In the menu that appears, select an item using the radio buttons, and then use the left and right arrow buttons to move it around. When done, click Submit.

| Reorder Rubric Levels of A | chievement       |
|----------------------------|------------------|
| 💿 Novice 💿 Competent 🖉     | Proficient < 🗲 🖨 |
| -                          | Cancel Submit    |
| - onto o                   |                  |

- 8. In the cell where a given row and column intersect, use the text box to enter the textual description for the performance in that criterion at the given level
- 9. Use the "Rubric Type" dropdown menu to select the grading method you wish to use for this rubric. Options include "No points" (to make a purely informational rubric not used for grading), "Points" (which allows you to enter a specific point value for each cell in your rubric), "Point Range" (to enter a minimum and maximum point value for each cell), "Percent" (which allows you to specify a score percentage for each column and a weighting percentage for each row), and "Percent Range" (which allows you to enter a minimum and maximum point value for each cell).

| RUBRIC DETAIL                         |                                           |                            |
|---------------------------------------|-------------------------------------------|----------------------------|
| The Rubric Grid lists <b>Criteria</b> | (rows) for measuring <b>Levels of Acl</b> | <b>tievement</b> (columns) |
| Add Row Add Column                    | Rubric Type: Percent                      | Show Criteria Weight       |
|                                       |                                           |                            |

- 10. To create your rubric, click the Submit button at the bottom of the page.
- 11. After you've created a rubric, it will appear in the list found under Course Tools>Rubrics.
- 12. To delete a rubric, select the checkbox for it in the list and then click Delete.
- 13. Hovering your mouse next to the rubric's name and clicking the down arrow will give you an Edit option for making changes to the rubric and a Copy option for duplicating the rubric.

**NOTE:** If you have two assignments that need to use the same rubric, you don't need to copy the rubric itself. Blackboard allows a single rubric to be used for multiple assignments!

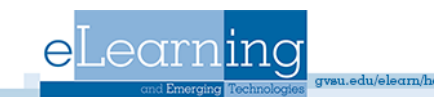

### Using a Rubric with an Assignment

 If you added an assignment to your course using the Assignment option available from Assessments button in one of your content areas, connecting a rubric is very easy. In the "Grading" area of the Assessments screen, click the

| GRADING            |              |
|--------------------|--------------|
|                    |              |
| Ӿ Points Possible  | 50           |
| Associated Rubrics | Add Rubric ¥ |

Add Rubric button (this needs to be done while creating the assessment or while editing the assessment). Choose Select Rubric to open a window where you can select an already existing rubric. Use Create New Rubric if you have not already created the rubric; in the window that appears, follow the instructions on the previous page. To create a new rubric by copying an existing one, select Create from Existing.

2. The "Grading" section will refresh itself and show you the rubric you selected or created. If you created a points based rubric, Blackboard will automatically fill-in the "Points Possible" field for you.

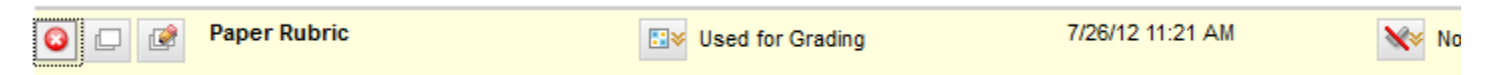

- 3. Click the red X to remove the rubric from the assignment. Click the window next to the red X to view a rubric. Click the pencil to make changes to a rubric.
- 4. Multiple rubrics can be associated with an assignment. If more than one is used, the icon next to "Used for Grading" allows you to indicate which of the rubric should be used to provide the grade for the assignment.
- 5. The checkmark button allows you to control whether students can see the rubric or not, and whether they can see it with or without scores. The default is "No", meaning that students cannot see the rubric used for grading. In most cases, the best choice should be "Yes" (with Rubric Scores). The "After Grading" option will display the rubric to students only when you have completed grading their work.

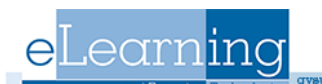

6. Rubrics can also be used to grade discussion board forums. When creating the forum, choose Grade Discussion Forum in the section labeled "Forum Setting" and follow the instructions described above for associating a rubric. Please note that rubric cannot be used if you select the "Grade Threads" option.

| FORUM SETTINGS                 |                                                                                                    |                                                        |                                                                                      |                                                                    |
|--------------------------------|----------------------------------------------------------------------------------------------------|--------------------------------------------------------|--------------------------------------------------------------------------------------|--------------------------------------------------------------------|
| If a Due Date is set, submissi | ons are accepted after                                                                                                    | this date, but are mark                                | ed late.                                                                             |                                                                    |
| Viewing Threads/Replies        | <ul> <li>Standard View</li> </ul>                                                                                                    | ,                                                      |                                                                                      |                                                                    |
|                                | O Participants m<br>If participants ar<br>will be set for an and a set for an and a set for an and a set for a set for | ust create a thread in or<br>e required to create thre | der to view other threads in this forum.<br>ads in order to view other threads in ti | te forum, they cannot delete or edit their own posts, and cannot p |
| Grade                          | <ul> <li>No Grading in</li> <li>Grade Discus</li> <li>Grade Threads</li> </ul>                                                                                                    | Forum<br><b>sion Forum:</b> Points pos<br>3            | isible:                                                                              |                                                                    |
| Due Date                       | Show particip                                                                                                    | ants in "needs grading" :<br>n/dd/yyyyy. Time may b    | status 😝 after every 1 🔉 Posts                                                       |                                                                    |
| Associated Rubrics             | Add Rubric ¥                                                                                                    |                                                        |                                                                                      |                                                                    |
| 0. maadha                      | Name                                                                                                    | Туре                                                   | Date Last Edited                                                                     | Show Rubric to Students                                            |

Blackboard's rubrics can also be used to grade other Assignments. In the Grade Center, scroll horizontally until you find the column for the assignment you want to associate the rubric with. Click drop down arrow next to the column's name and choose Edit Column Information from the menu. In the "Edit Column" screen, locate the "Associated Rubrics" option under "Column Information." Use the Add Rubric button to connect or create a rubric, using the same instructions as above. When done, be sure to click Submit to save your changes.

Rubrics can be connected to **any** column in your Grade Center. That means that you could use Blackboard's rubrics even for assignments that aren't completed online. For example, you could use a rubric to grade class participation, attendance, or in-class presentations. The limits are endless! To get started, add the assignment to your Grade Center by creating a new column. Associate a rubric with your column using the Edit Column Information option.

## **Grading with a Rubric**

the next section.

- 1. Once you have associated a rubric with an assignment or column in the Grade Center, you can use it to actually grade and calculate the score for each student.
- 2. When grading assignments that require students to upload files, begin by accessing the grade "attempt" for the student. You can do this either by clicking the button that appears in the Grade Center cell for that student, and then choosing the Attempt... option (labeled with the View Grade Details date submitted), or choose View Grade Details from the menu and then select the View Attempt button that appears in the "Grade Details" screen. Exempt Grade 3. To grade a Discussion Board with a rubric, please see

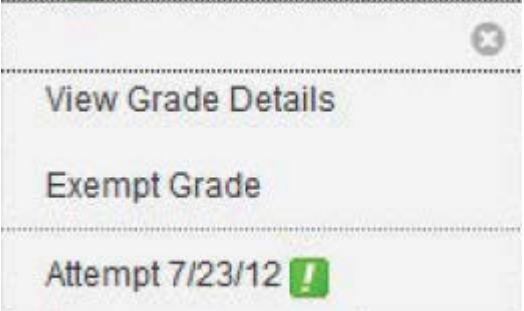

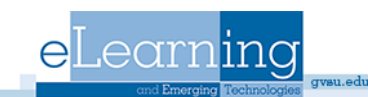

- 4. To grade an assignment for which you manually added the column to the Grade Center, click the in the student's cell and choose **View Grade Details**.
- 5. If you'd like to use a rubric to grade wikis, blogs, or a private journal, an additional step is required. Before the rubric is available to you, you must enter the wiki, blog, or journal and use the "Assessments" tool to give each student a provisional grade. It doesn't matter what the grade is actually is; a zero would work fine. Once you've done it, return the Grade Center, click in the student's cell, and choose **View Grade**

**Details.** You will see the provisional grade appearing in the "Grade Details" area, under the "Edit" tab. Click **Edit Grade** to continue.

 Regardless of what type of assignment, you should have arrived at a screen that looks like the screenshot below.
 Somewhere on the grading screen is a button labeled View Rubric. Click this to begin the grading process based on the rubric's criteria and levels of achievement.

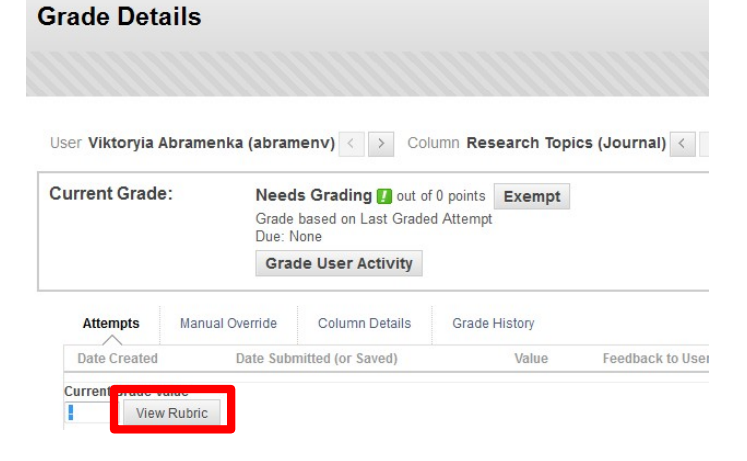

7. In the "Rubric Detail" window that appears, you will see the rubric that you previously created. To grade a student's work, click each cell that you believe represents the student's level of achievement in the given criterion. A running total below the rubric will calculate their score.

| Grid View List View |                             |                             | E Batta S      |
|---------------------|-----------------------------|-----------------------------|----------------|
|                     | Novice                      | Competent                   | Proficient     |
| ormatting           | Points: 0 (0%)<br>Feedback: | Points: 0 (0%)              | Points: 0 (0%) |
| Organization        | Points: 0 (0%)              | Points: 0 (0%)              | Points: 0 (0%) |
| irammar             | Points: 0 (0%)              | Points: 0 (0%)              | Points: 0 (0%) |
| lew Row4            | Points: 0 (0%)              | Points: 0 (0%)<br>Feedbacic | Points: 0 (0%) |

Raw Total: 0.00 (of 0.0) Change the number of points out of 0.0 to.

du/eleam/heln

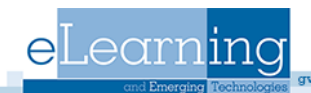

- 8. To quickly select one level of achievement for every criteria (e.g. to say that a student is "proficient" in all grading areas), click the button at the top of the column.
- 9. Once you have selected a cell, you will also be able to enter textual feedback specifically for the criterion in question.
- 10. General feedback can be provided in the "Feedback" area at the bottom of the "Rubric Detail" window. Please note that this is separate from the feedback you can enter in the "Grade Details" page under "Feedback to User."
- 11. To override the exact grade after using the rubric, use "Change the number of points" option. As long as there is a number is in the text box, that value will be used as the student's score –not whatever choices you made in rubric.
- 12. If you created your rubric to use a point range, after clicking the cell in the rubric you will also be able to choose the exact number of points to award from a dropdown menu.
- 13. The "Rubric Detail" window also contains a tab labeled "List View". Use this to work with your rubric in a plain text list format, instead of in a table.
- 14. Once you you're done, click **Save** to close the rubric. You will also need to click **Save** button on the "Grade Detail" page as well.

#### **Grading Discussion Boards**

eLearning

- 1. One way to grade discussion board posts is to enter the Grade Center and access each student's "View Grade Details" screen as described in the previous section. However, it is also possible to grade with a rubric right inside the discussion board itself.
- 2. To begin, enter the discussion board in question by clicking on its name in the forum list.
- 3. Within the forum, click the Grade Discussion Forum button to begin grading.
- 4. Identify the student you wish to grade, and click the **Grade** button in their row of the users list.

| Grade Discussion                 | Forum Users                      |                                                     |           |       |       |
|----------------------------------|----------------------------------|-----------------------------------------------------|-----------|-------|-------|
| Grades entered or changed here a | re automatically entered or chan | ged in the Grade Center. <b>Points possible:</b> 10 | More Help |       |       |
|                                  |                                  |                                                     |           |       |       |
|                                  |                                  |                                                     |           |       |       |
| Email                            |                                  |                                                     |           |       |       |
| 🗌 Last Name 🛆                    | First Name                       | Username                                            | Posts     | Grade |       |
| ACCOUNT                          | FACULTY                          | new.faculty                                         | 0         |       | Grade |
| ACCOUNT                          | PROSPECTIVE                      | new.prospective                                     | 0         |       | Grade |
|                                  |                                  |                                                     |           |       |       |

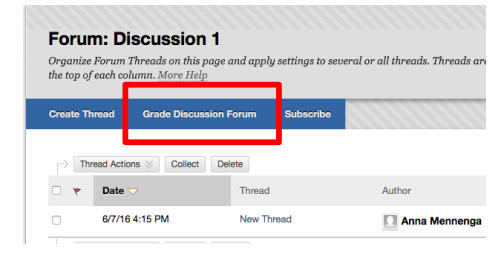

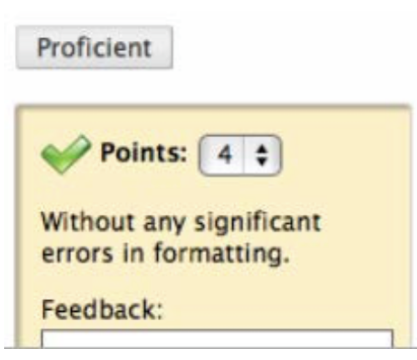

5. In the grading screen that appears, each of the student's posts is displayed at the left. General statistics for the student's participation appear in the right-hand column.

| t by Date of Last Post Order Descending Select: All None Mark  Select: All None Mark  Status: Post: Dublished Author: Thread: My Response Status: Published Status: Published | rint Preview                            |              |                       |                                   | Filt             |
|----------------------------------------------------------------------------------------------------|-----------------------------------------|--------------|-----------------------|-----------------------------------|------------------|
| Select: Al None   Mark Statistics for: Anna Mennenga_PreviewUser   Thread: My Response   Post: July 1, 2016 12:47 PM   Post: Multion:   Anna Mennenga_PreviewUser   This is my response     Beply   Cuote   Mark as Read   Select: Al None      Mark with with with with with with with with                                                                                                    | t by Date of Last Post Order Vescending |              |                       | Forum Statistics ~                | >                |
| Mark ©     Total Posts:     Total Posts:     Total Posts:     Total Posts:     Total Posts:     Date of Last Post:     July 1, 2016 12:47 PM       Post:     My Response     Status:     Published     Author:     233       This is my response     Mark as Read     Image: Select:     Author:     233       Select:     Al None     Mark as Read     Image: Select:     Author:     Image: Select:       Mark ©     GRADE BY RUBRIC     Image: Select:     Muscled Grading       FEEDBACK TO LEARNER     FEEDBACK TO LEARNER                                                                                                    | Select: All None                        |              |                       | Statistics for: 🔲 Anna Mennenga_P | reviewUser       |
| Thread: My Response   Post: My Response   Status: Published     Author:     Anna Mennenga_PreviewUser     This is my response     Reply   Quote   Mark as Read     Select:   All None   Mark 🗞     GRADE   7///16 12:47 PM     GRADE   7///16 12:47 PM     GRADE   7///16 12:47 PM     GRADE   7///16 12:47 PM     GRADE   7///16 12:47 PM     GRADE   7///16 12:47 PM     GRADE     FEEDBACK TO LEARNER                                                                                                    | Mark 📎                                  |              |                       | Total Posts:                      | 1                |
| Post:       My Response       Status:       Published         Author:       Anna Mennenga_PreviewUser       Minimum Post Length:       238         This is my response       Mark as Read       Average Post Length:       238         Reply:       Quote       Mark as Read       Average Post Length:       238         Select:       All None       Mark as Read       Image: PreviewUser Anna (1)       Image: PreviewUser Anna (1)         Select:       All None       Mark is       Image: PreviewUser Anna (1)       Image: PreviewUser Anna (1)         GRADE       Truits 12:47 PM       Image: PreviewUser Anna (1)       Image: PreviewUser Anna (1)       Image: PreviewUser Anna (1)         Select:       All None       Image: PreviewUser Anna (1)       Image: PreviewUser Anna (1)       Image: Preview                                                                                                    | Thread: My Response                     | Posted Date: | July 1, 2016 12:47 PM | Date of Last Post: July           | 1, 2016 12:47 PM |
| Anna Mennenga_PreviewUser     Minimum Post Length:     233       This is my response     Average Post Position:     1       Reply     Quote     Mark as Read        Select:     Al None     Mark as Read        Select:     Al None     GRADE        Mark ©     GRADE BY RUBRIC        RUBRIC     RUBRIC     RUBRIC       REEDBACK TO LEARNER                                                                                                    | Post: My Response                       | Status:      | Published             | Average Post Length:              | 239              |
| This is my response     Reply   Quote   Mark as Read     Select:   All None   Mark >>     GRADE   7/1/16 12:47 PM     GRADE BY RUBRIC   RUBRIC   UBBRIC   UBBRIC   UBBRIC   VIDE TO Grading   FEEDBACK TO LEARNER                                                                                                    | Anna Mennenga_PreviewUser               |              |                       | Minimum Post Length:              | 239              |
| This is my response     Average Post Position:       Reply     Quote       Mark as Read        Select:     All None       Mark >        GRADE     7//16 12:47 PM       GRADE BY RUBRIC     RUBRIC       RUBRIC     Used for Grading       FEEDBACK TO LEARNER                                                                                                    |                                         |              |                       | Maximum Post Length:              | 239              |
| RUBRIC Used for Grading FEEDBACK TO LEARNER                                                                                                    | Select: <u>All None</u><br>Mark ⊗       |              |                       | GRADE<br>7/1/16 12:47 PM          | ,                |
| FEEDBACK TO LEARNER                                                                                                    |                                         |              |                       | RUBRIC Used for Grading           |                  |
|                                                                                                    |                                         |              |                       | FEEDBACK TO LEARNER               |                  |

- 6. To grade the student's work with the rubric, click on the name of the rubric, or click the button next to the name in the right-hand column.
- 7. Press **Save** when done with rubric.

u.edu/elearn/help

8. Press **Submit** when done grading and viewing thread.

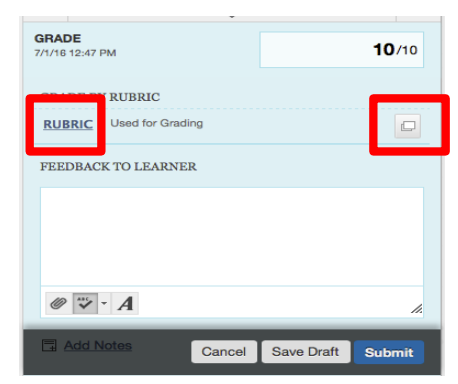

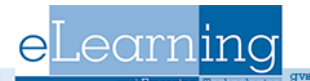